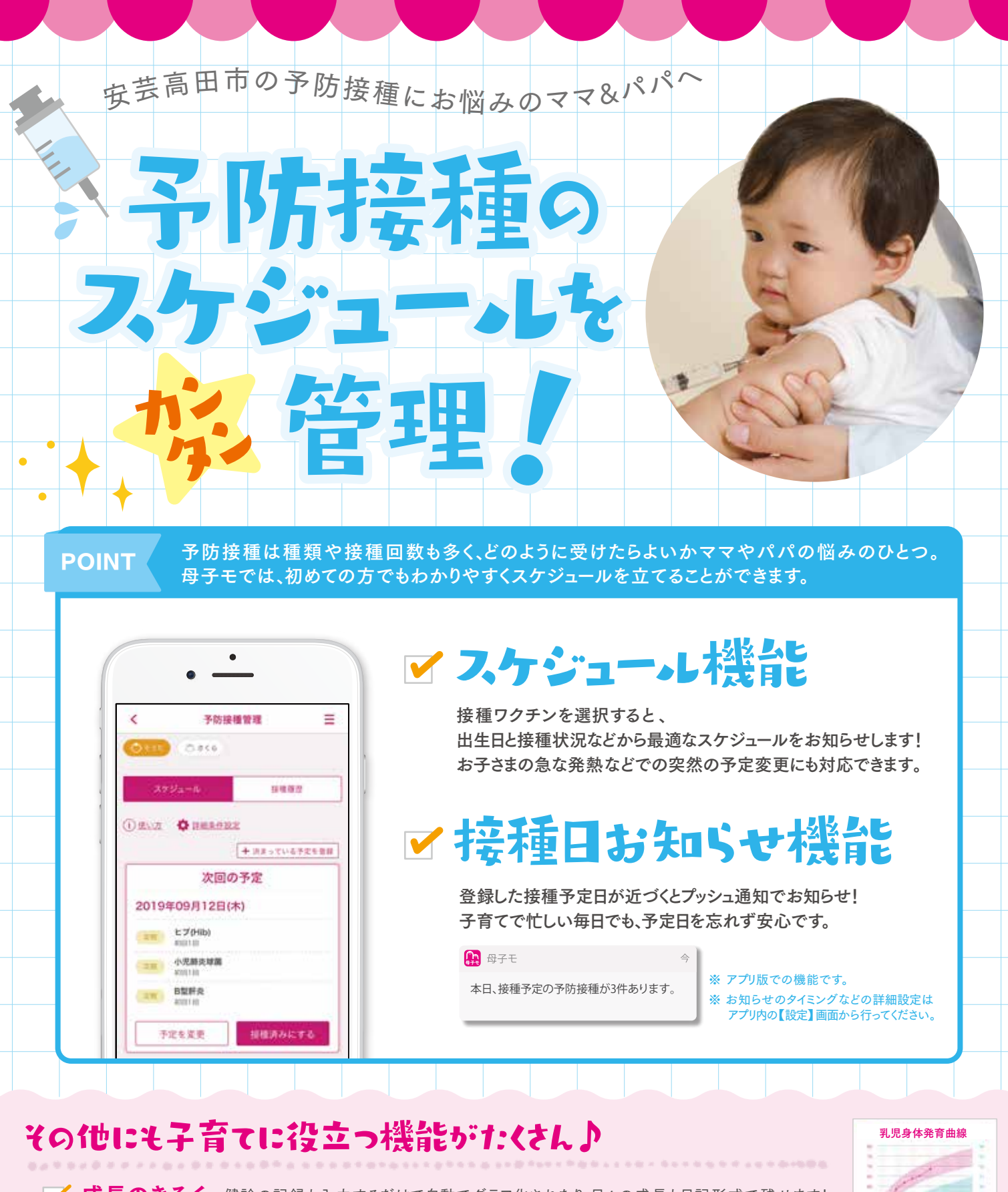

✓ 成長のきろく…健診の記録も入力するだけで自動でグラフ化されたり、日々の成長も日記形式で残せます!

✓ 地域の育児情報をお届け…地域の子育て関連のお知らせや、イベント情報などを見ることができます。

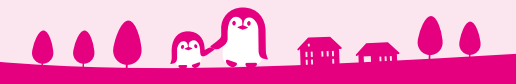

## 子育てアプリ あきたかた by母子モ

ORコードからダウンロ

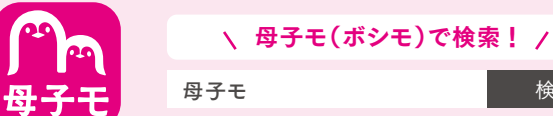

母子モ 検索 Google Play 日本

or

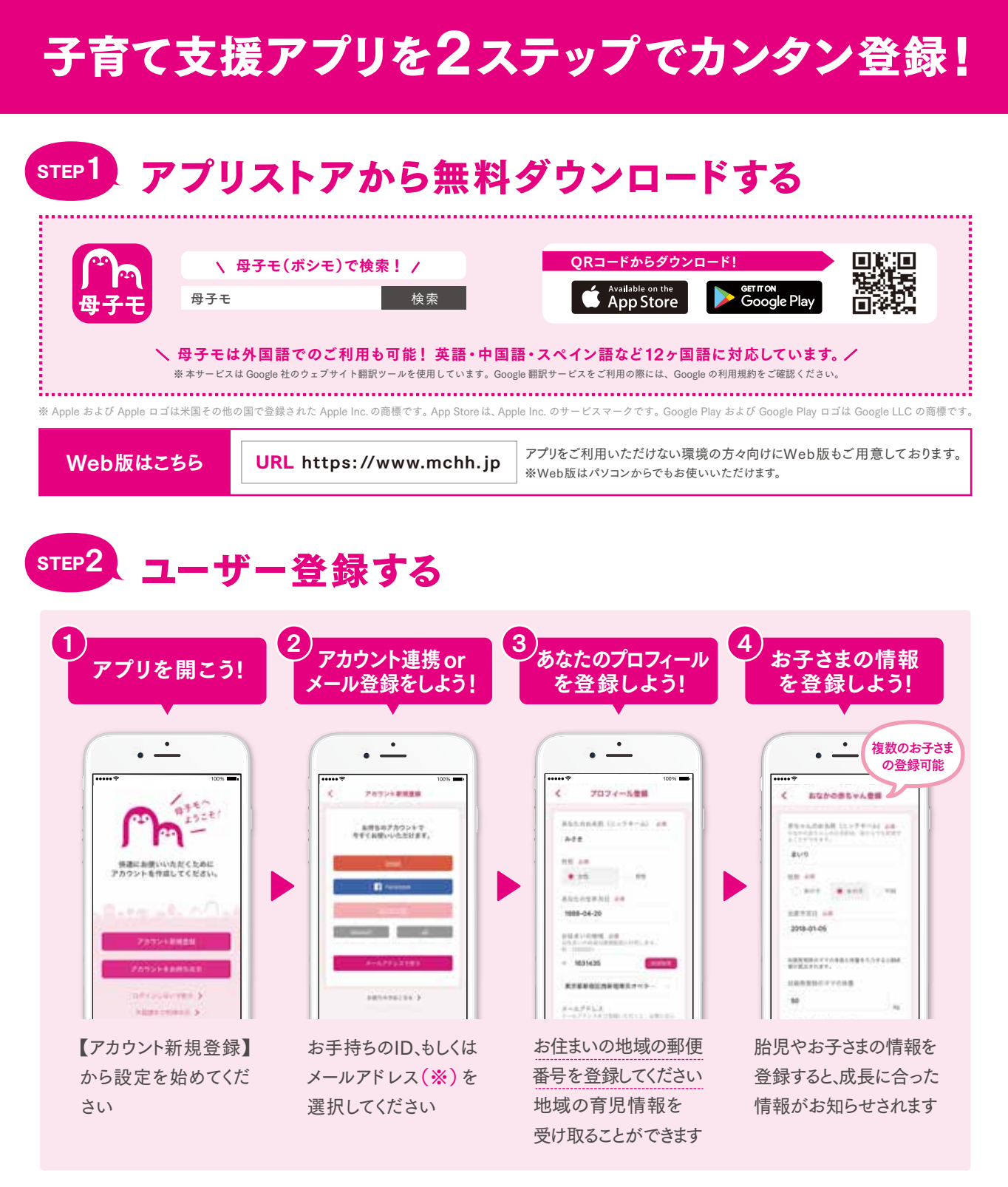

(※) 「メールアドレスでログイン」で登録メールが届かない場合、迷惑メール対策等で、ドメイン指定受信を設定されている可能性がございます。 お手数をおかけいたしますが、以下のドメインを受信できるように設定してください。@mchh.jp

CHECK 動画でわかる! 母子手帳アプリってどんなもの? YouTubeにて検索!/ 閲覧は こちら 妊娠期~子育て期に役に立つ様々な機能を、ママの日常の生活 OR⊐ または 🕨 YouTube 🛛 🖉 🔁 स् に沿ってご紹介。是非お持ちのスマートフォンやPCでチェック から してみてください♪

サービスに関するお問い合わせ株式会社エムティーアイコンタクトセンター E-mail boshi\_info@cc.mti.co.jp